# **CORREÇÃO DE DADOS DO CPF**

#### ORIENTAÇÕES PARA SERVIDORES E SERVIDORAS DA PMSP

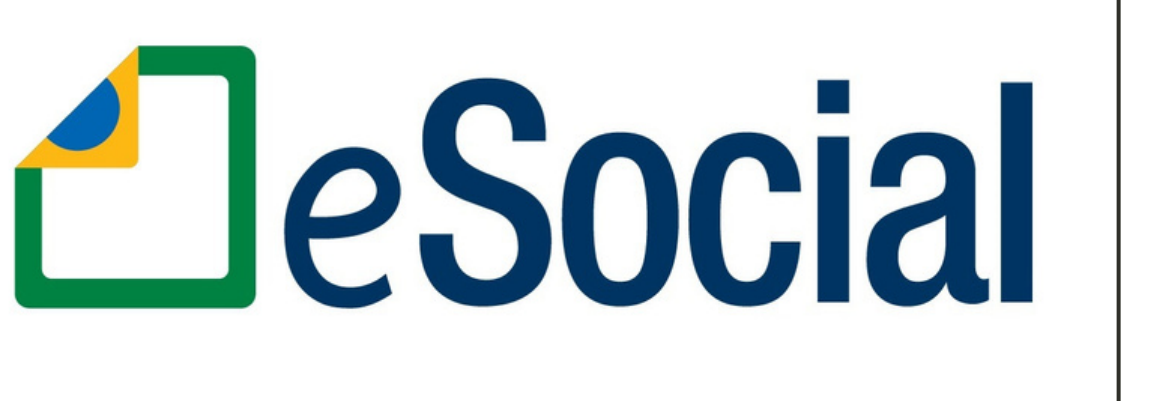

DECRETO Nº 8.373, DE 11 DE DEZEMBRO DE 2014

COGEP

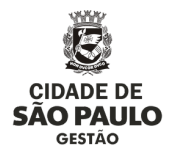

## SUMÁRIO

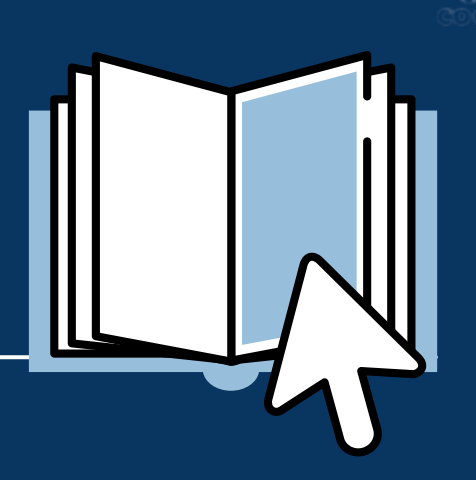

Ŭ

## 01

Sobre o eSocial e a Qualificação Cadastral dos servidores

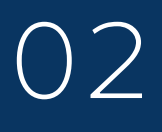

Conferir com a Unidade de Recursos Humanos seus dados no SIGPEC

## 03

Consultar dados e emitir Comprovante de Situação Cadastral do CPF via internet

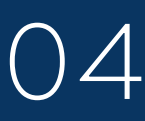

Atualizar ou regularizar os dados cadastrais do CPF via internet

## 05

Casos em que não for possível regularizar pelo site 06

Atualizar CPF para residentes no exterior

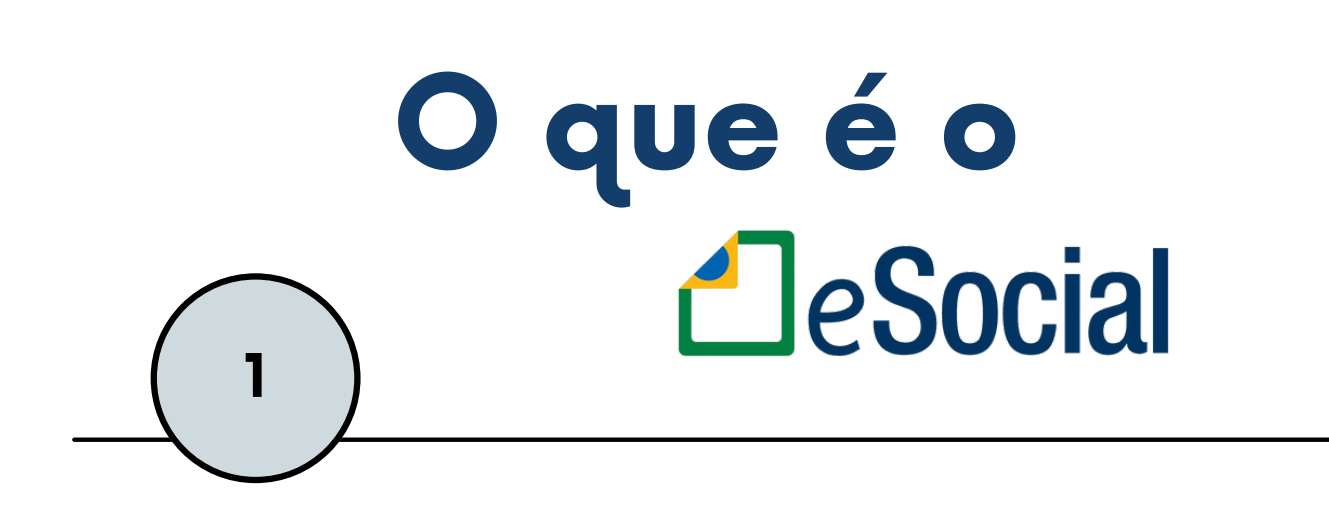

O **eSocial** é um projeto do Governo Federal (Decreto nº 8.373, de 11 de dezembro de 2014), que contempla a Escrituração Digital das obrigações Fiscais, Previdenciárias e Trabalhistas.

Seu objetivo é a unificação dos dados para utilização do Ministério do Trabalho e Previdência, Receita Federal, visando a apuração e a simplificação do cumprimento das obrigações.

Para isso, é necessário realizar a **qualificação cadastral** dos servidores da Prefeitura Municipal de São Paulo.

A qualificação cadastral dos servidores consiste em qualificar o cadastro dos servidores, ou seja, igualar os dados do SIGPEC com o banco de dados da Receita Federal, corrigindo possíveis inconsistências.

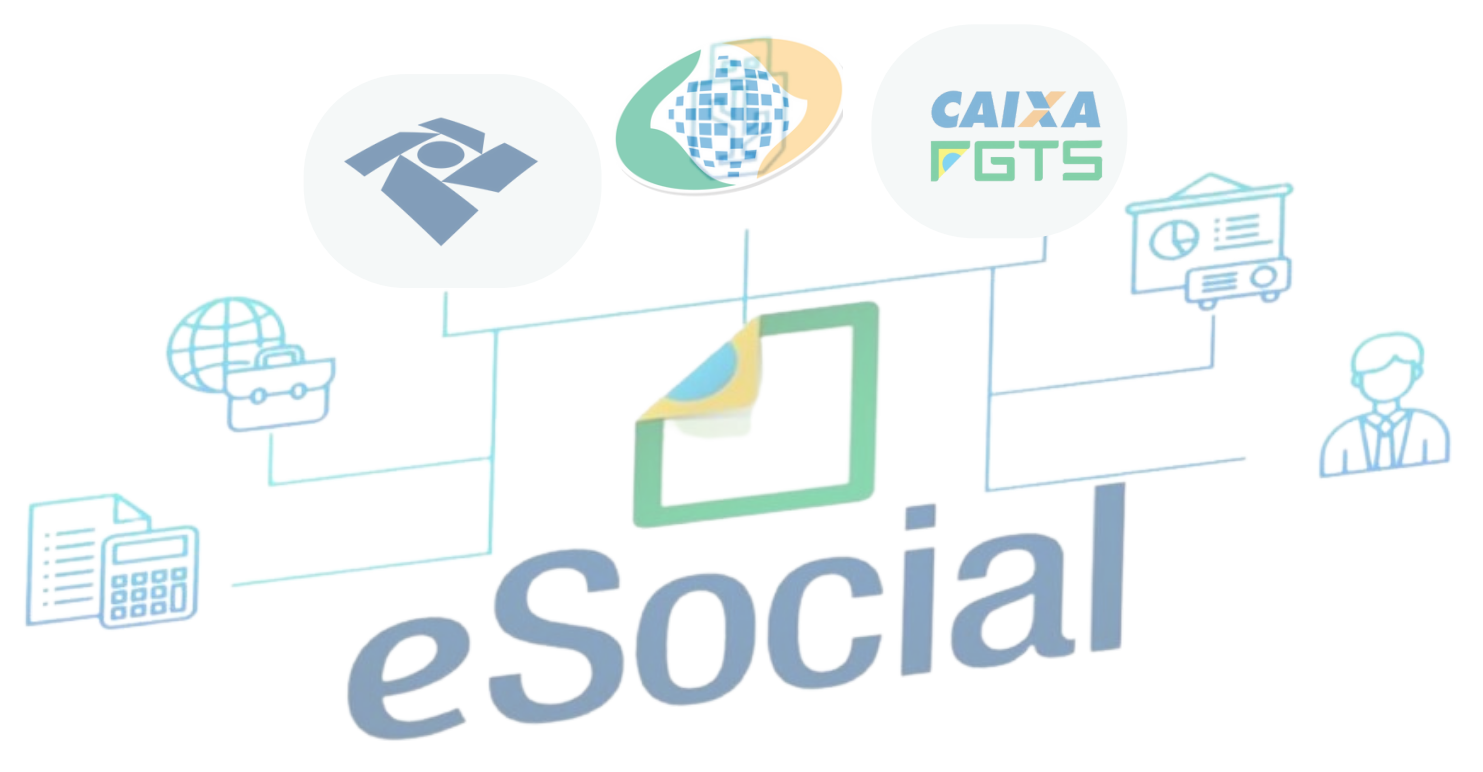

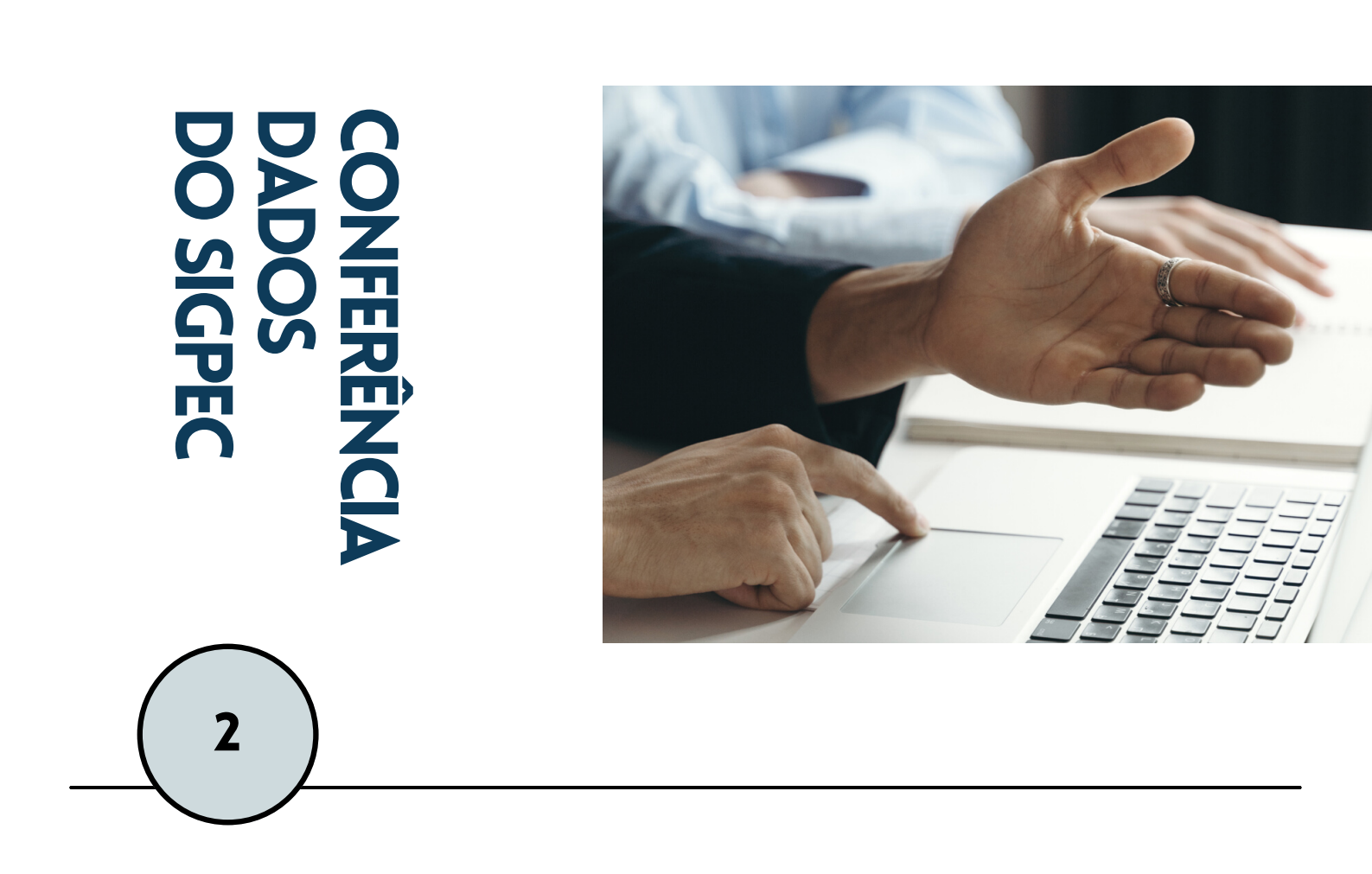

#### CONFIRA COM A SUA UNIDADE DE RECURSOS HUMANOS SEUS DADOS NO SIGPEC

Antes de tudo, entre em contato com a sua Unidade de Recursos Humanos de referência para verificar se seus dados estão corretamente cadastrados no SIGPEC.

Se a inconsistência cadastral estiver no sistema SIGPEC, a própria Unidade de RH poderá realizar a correção.

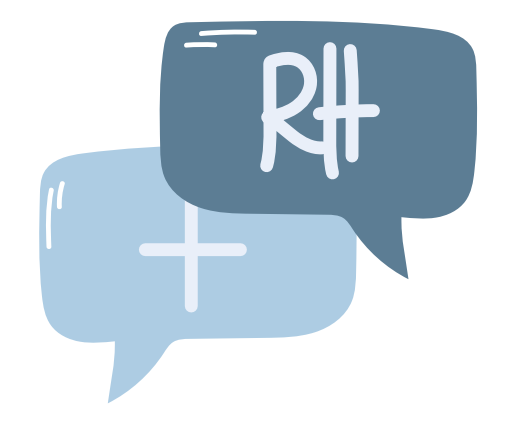

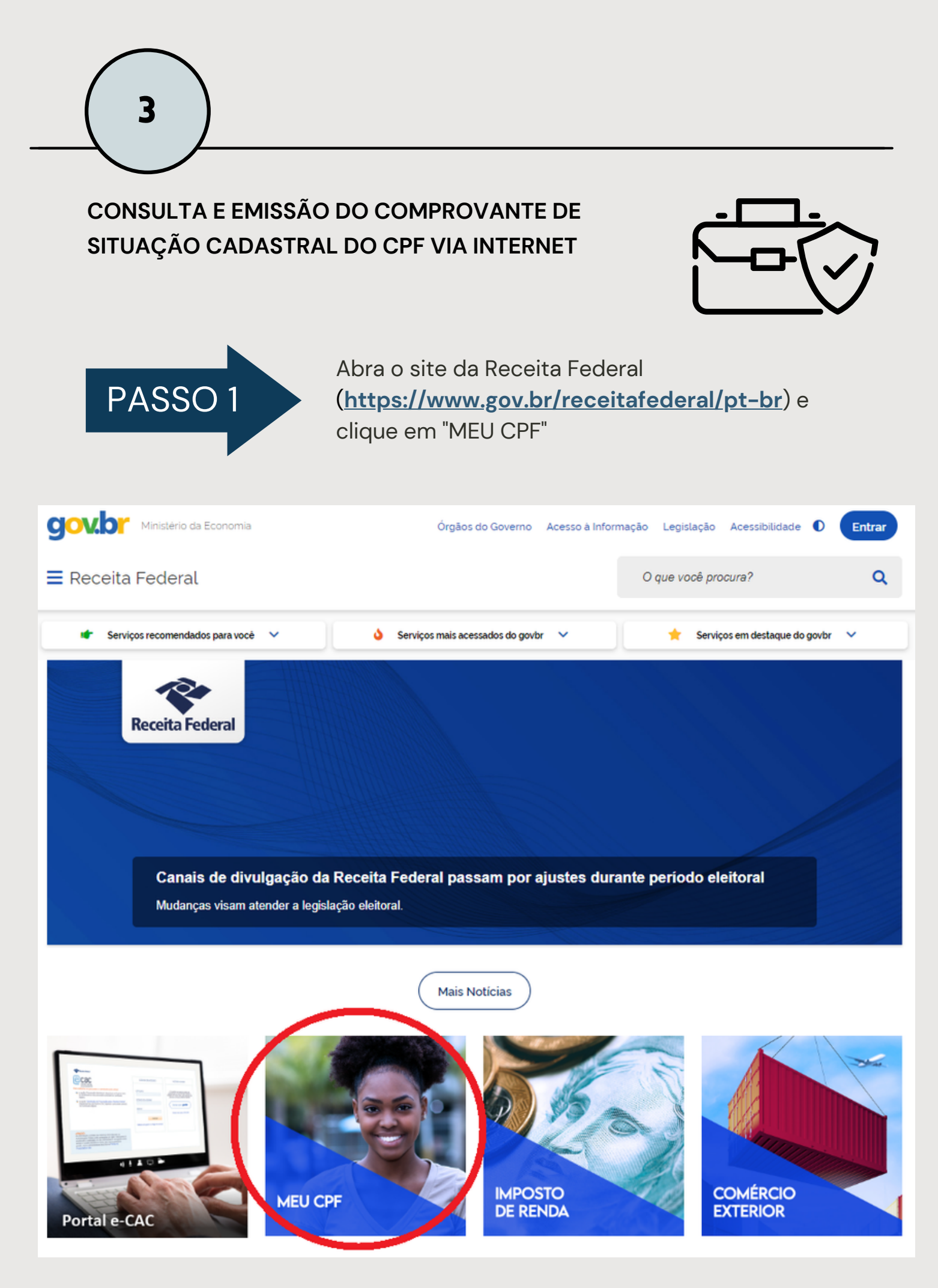

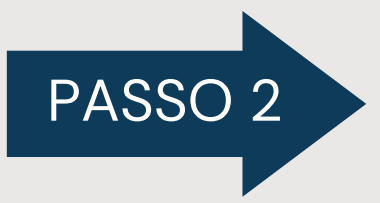

Selecione o item "Consultar CPF" e na tela seguinte clique no botão "INICIAR"

| Gov.br Ministério da Economia                                                                                             | Órgãos do Governo 🛛                                                                     | Acesso à Inform                | nação Legislação                                     | Acessibilidade 🚺                         | Entrar        |
|----------------------------------------------------------------------------------------------------|-----------------------------------------------------------------------------------------|--------------------------------|------------------------------------------------------|------------------------------------------|---------------|
| ≡ Receita Federal                                                                                                    |                                                                                         |                                | O que você pro                                       | ocura?                                   | ۹             |
| 😭 > Assuntos > Meu CPF                                                                                                    |                                                                                         |                                |                                                      |                                          |               |
|                                                                                                    | Meu CPF                                                                                 |                                |                                                      |                                          |               |
| O Cadastro de Pessoas Físicas (CPF) é um banco de dado<br>obrigados à inscrição no CPF, ou de cidadãos que se inscr       | os gerenciado pela Receita Federal<br>reveram voluntariamente.                          | , que armaze                   | na informações ca                                    | dastrais de contribui                    | ntes          |
| Não há idade minima para a inscrição (recém-nascidos, po<br>no Brasil ou no exterior.                                     | or exemplo, podem ser inscritos) e                                                      | é permitida a                  | i inscrição de brasi                                 | leiros ou estrangeiro                    | s, residentes |
| Cada pessoa pode se inscrever apenas uma vez, o que sig<br>tente localizar em algum outro documento, <b>faça a consul</b> | gnifica que o número do CPF é únic<br><mark>ta por e-mail,</mark> ou, em último caso, p | co e definitivo<br>procure uma | o para cada um. Se<br>de nossas <mark>unidade</mark> | você esqueceu o se<br>es de atendimento. | u número,     |
|                                                                                                    | SERVIÇOS EM DESTAQUE                                                                    |                                |                                                      |                                          |               |
| Pessoa Física (CPF)                                                                                                    | Pessoa Física (CPF)                                                                     | R                              | Pessoa Física                                        | (CPF)                                    | R             |
| Inscrever-se no CPF                                                                                                    | Atualizar CPF                                                                           |                                | Consultar                                            | CPF                                      |               |
| R                                                                                                    |                                                                                         |                                |                                                      |                                          |               |
| gov.br                                                                                                    | Órgãos do Governo 🛛 A                                                                   | Acesso à Inform                | ação Legislação                                      | Acessibilidade 🚺                         | Entrar        |
| ≡ Serviços e Informações do Brasil                                                                                        |                                                                                         |                                | O que você pro                                       | cura?                                    | ٩             |
| 🏠 > Serviços > Consultar CPF                                                                                              |                                                                                         |                                |                                                      |                                          |               |
| Firence                                                                                                    | <b>1</b>                                                                                | 17 - D.4                       | hling                                                |                                          |               |
| Finanças                                                                                                    | s, Impostos e Ges                                                                       |                                | blica                                                |                                          |               |
| CPF, CNF                                                                                                    | Pre Outros Cadasiros > Pess                                                             | oa Fisica (Ci                  | PF7                                                  |                                          |               |
| Consultar CPF                                                                                                    |                                                                                         |                                |                                                      | Inicia                                   | ar D          |
| Avaliação: Sem Avaliação                                                                                                  |                                                                                         |                                |                                                      |                                          |               |
| Última Modificação: 21/07/2022                                                                                            |                                                                                         |                                | ₽                                                    | Compartilhe: 🕥 f                         | 🕊 in 🔗        |

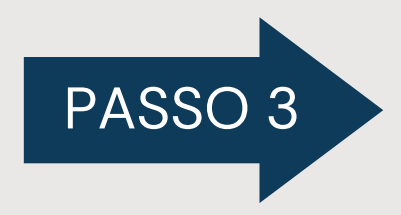

Preencha o formulário com os dados solicitados e, marque a opção "sou humano" e em seguida, clique no botão "CONSULTAR"

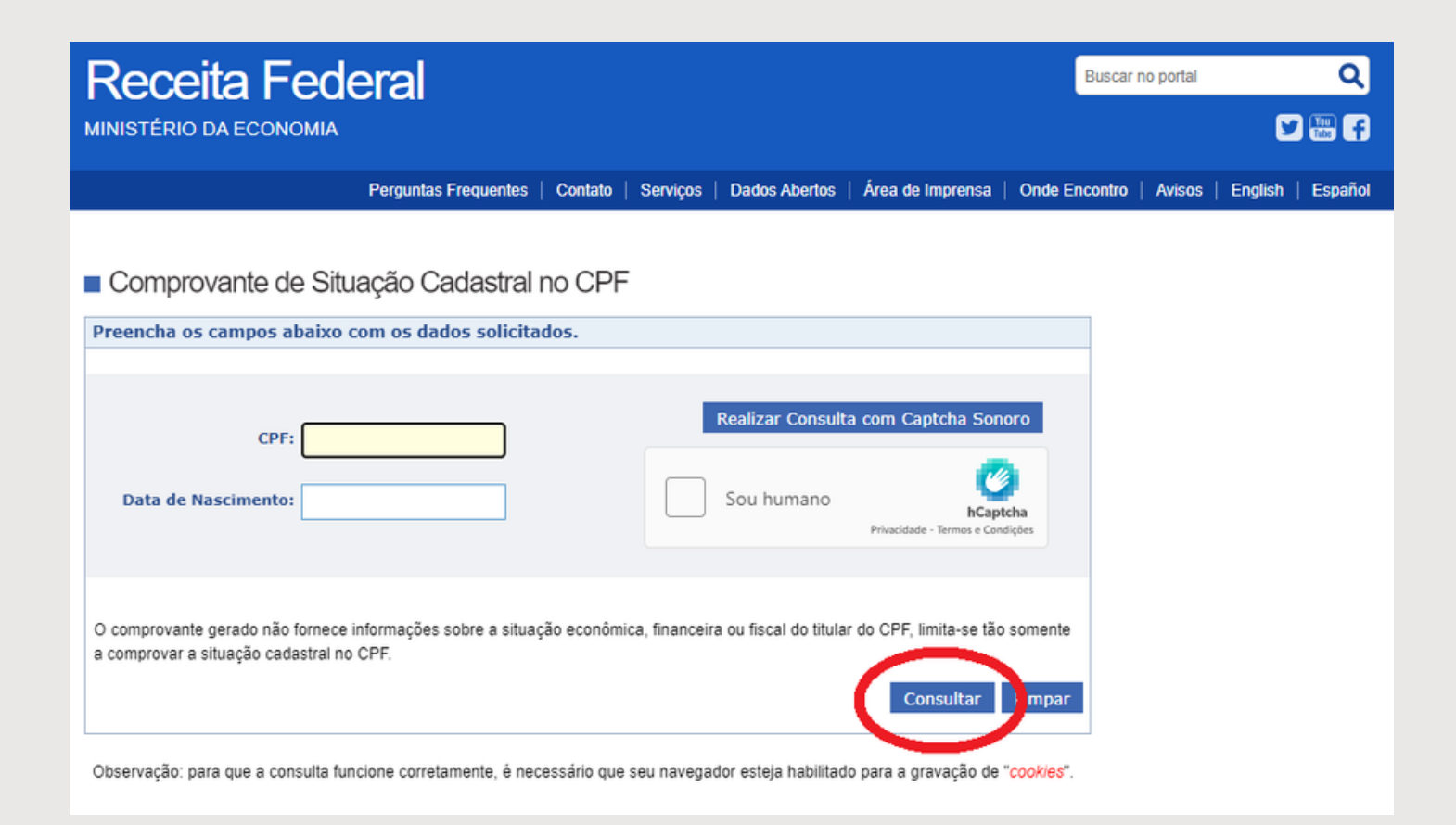

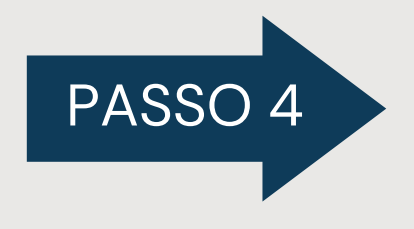

Verifique seus dados no Comprovante de Situação Cadastral no CPF

OBS: para a qualificação cadastral o importante é que os dados do CPF estejam iguais aos dados cadastrados no SIGPEC

Caso tenha alguma inconsistência após a consulta acima, seguem algumas orientações sobre como o problema pode ser resolvido, sem ter que se dirigir a uma unidade da Receita Federal:

É possível atualizar os dados cadastrais do CPF (Cadastro de Pessoas Físicas) de forma online e gratuitamente. Para isso, o usuário deve acessar o site da Receita Federal (<u>https://www.gov.br/receitafederal/pt-br</u>) e <u>preencher um formulário</u> <u>eletrônico simples</u>.

O procedimento serve para pessoas físicas que mudaram de endereço, alteraram o **nome** (seja por razões de casamento ou divórcio), precisam informar sua naturalidade, ou precisam corrigir alguma informação cadastrada no CPF, como **data de nascimento**.

O serviço de alteração está disponível 24h, 7 dias por semana. No tutorial a seguir, confira como atualizar os dados cadastrais do CPF na Internet.

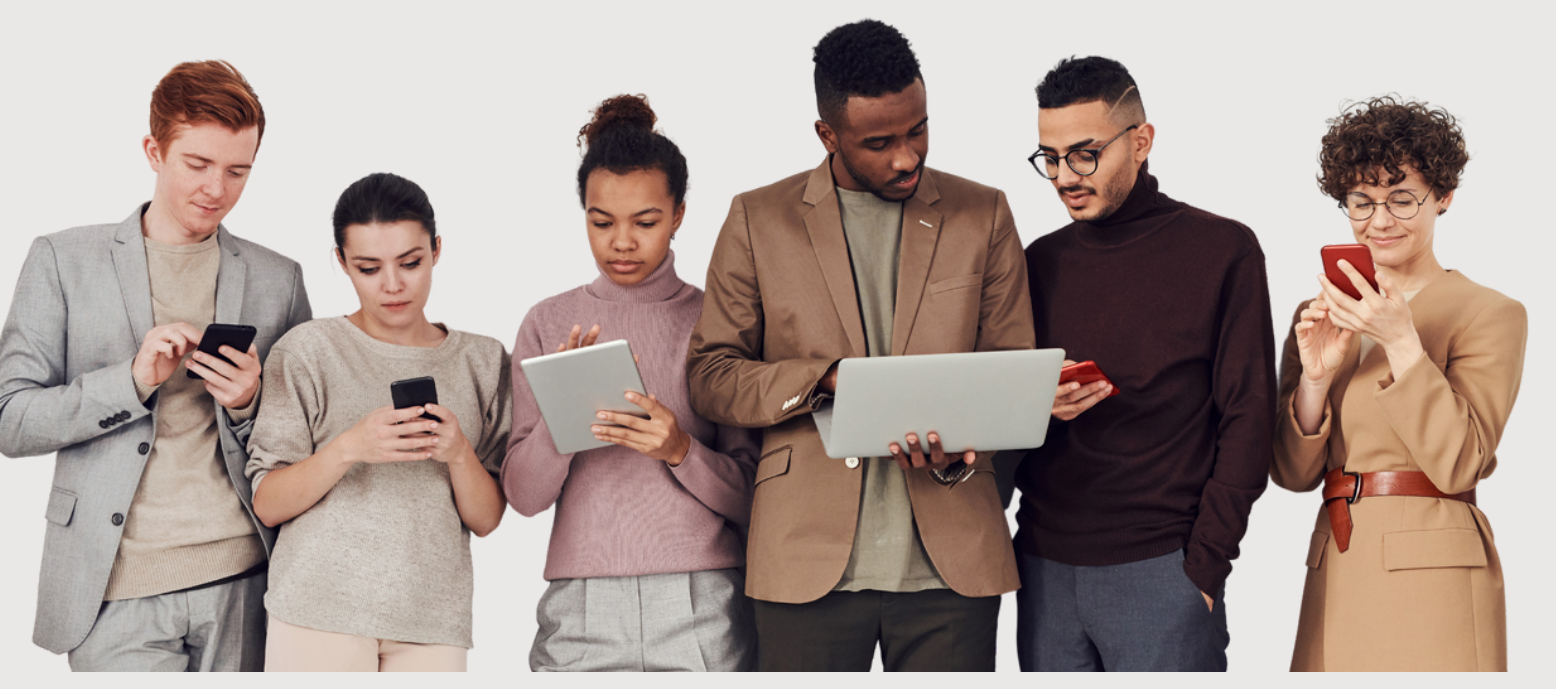

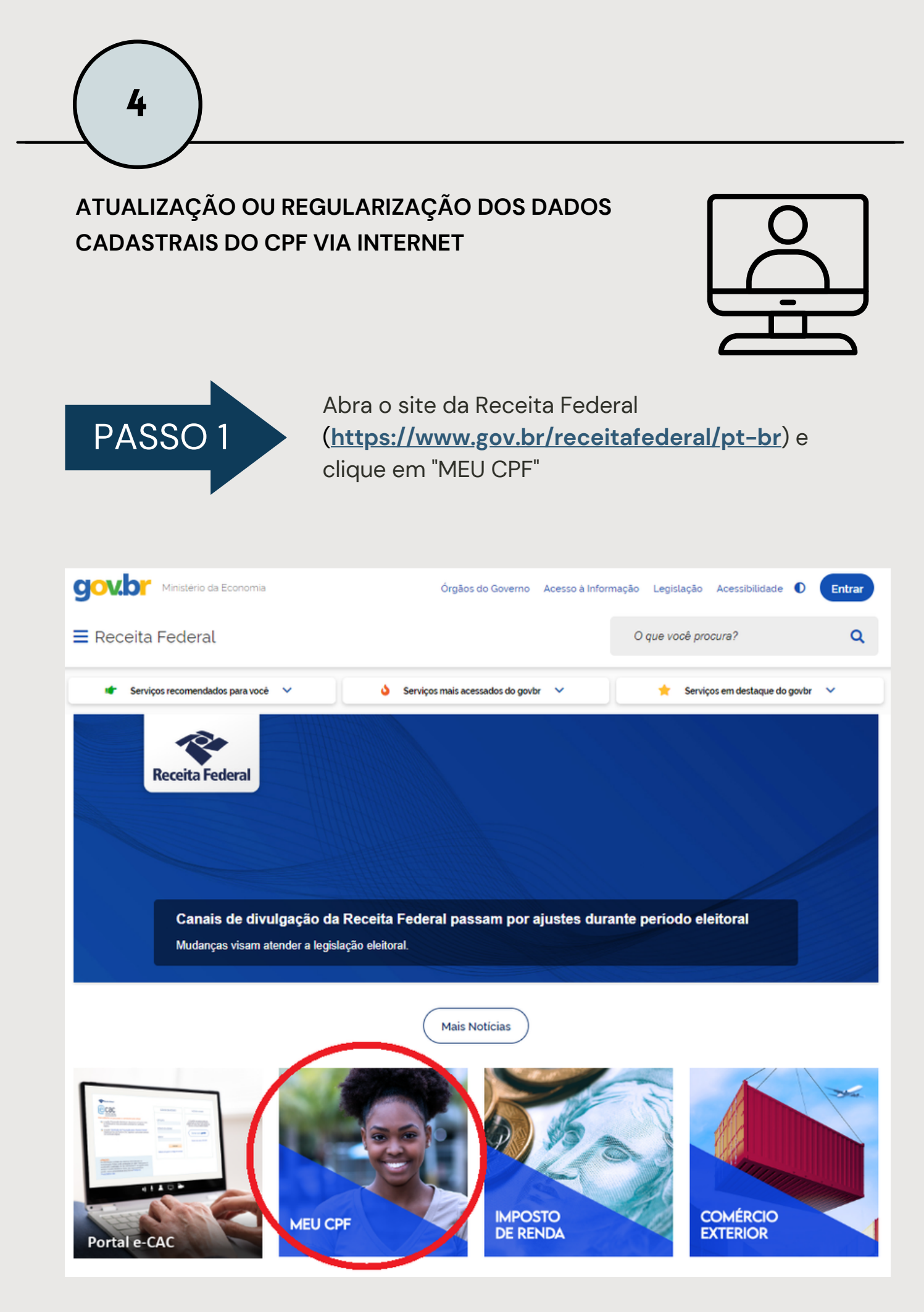

#### NA PARTE INFERIOR DA PÁGINA SEGUINTE VOCÊ TAMBÉM ENCONTRA UM INFOGRÁFICO COM MAIS INFORMAÇÕES

Acesse através do link <u>https://www.gov.br/receitafederal/pt-br/assuntos/meu-cpf</u> ou clicando na imagem abaixo

| PROBLEMAS COM SEU CPF?<br>Saiba o que fazer                                                                                                    |                                                                                                    |                                                                                                    |                                                                                |  |
|----------------------------------------------------------------------------------------------------|----------------------------------------------------------------------------------------------------|----------------------------------------------------------------------------------------------------|--------------------------------------------------------------------------------|--|
|                                                                                                    | 0 seu CPF pode ester se                                                                                                    | O que acontece<br>O primeiro passe d<br>errada com a sec (<br>) Para fazer iste, cli<br>(PF Biglisi eo seu<br>as seguintes situações:                                                                                                    | u?<br>i entender o que deu<br>.PF.<br>que aqui ou baixe e app<br>celular.      |  |
| Contraction of the second of the second of | <ul> <li>DEFENSION OF A CONTRACT OF A CONTRACT OF A CO</li></ul> | Contraction of the series of the series | <text><text><text><text><text><text></text></text></text></text></text></text> |  |

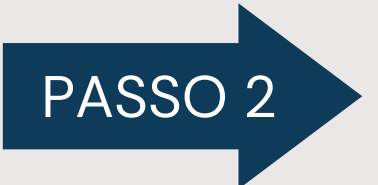

Na tela seguinte clique em "Atualizar CPF" e depois em "Etapas para a realização deste serviço"

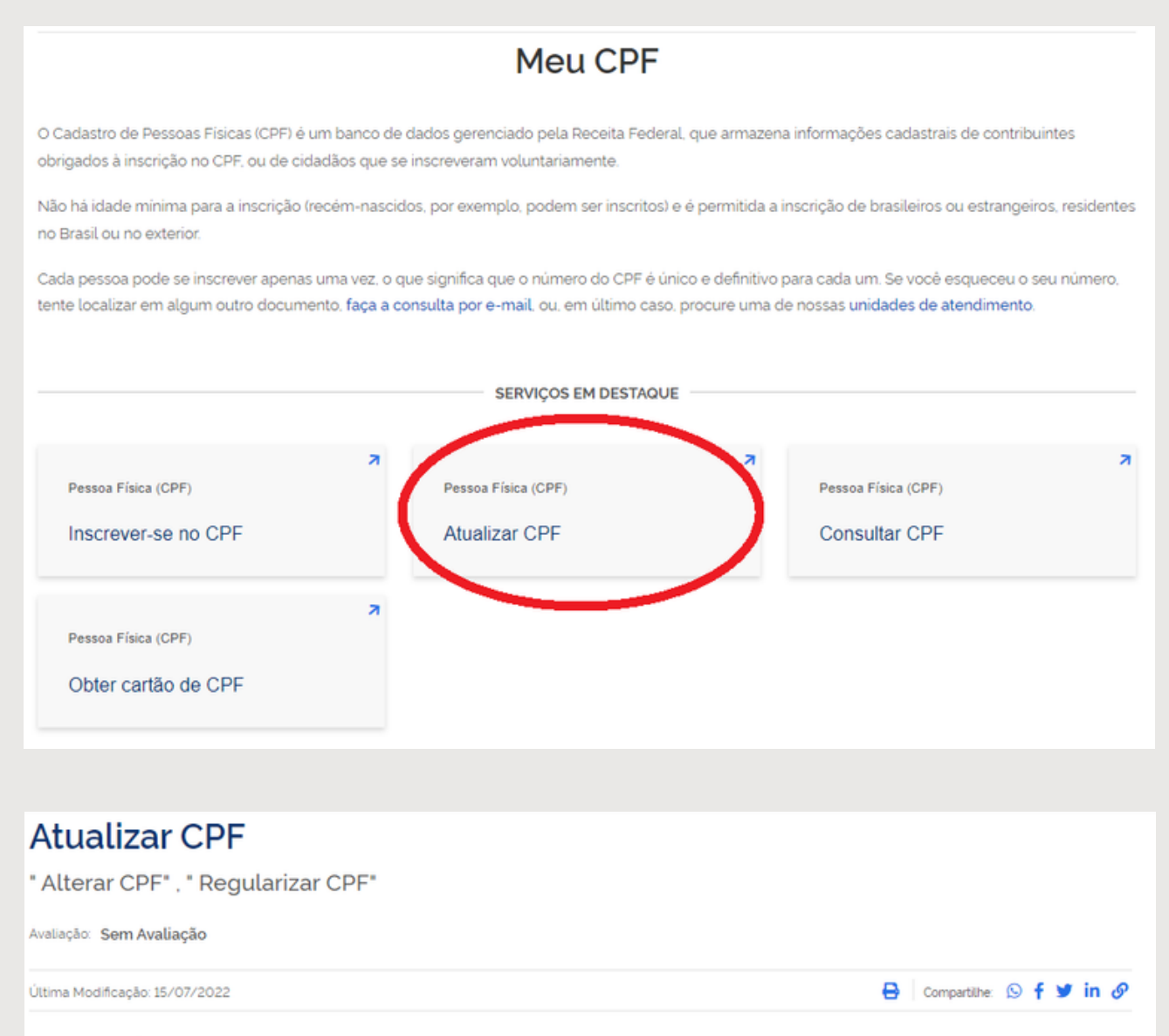

#### V O que é?

Solicite a atualização das informações no seu Cadastro de Pessoas Físicas (CPF) ou a regularização da inscrição que se encontra na situação **'Suspensa**'.

A situação **'Suspensa'** significa que o cadastro está incorreto ou incompleto e não há pendência de entrega de declarações. Para resolver, atualize as suas informações pessoais no CPF.

A situação '**Pendente de Regularização**' significa que você deixou de entregar alguma Declaração de Imposto de Renda (DIRPF) nos últimos cinco anos. Para regularizar o CPF neste caso, basta entregar as declarações que estiverem faltando. Consulte a suas dividas e pendências para saber quais declarações precisam ser enviadas.

> Quem pode utilizar este serviço?

#### > Etapas para a realização deste serviço

> Outras Informações

pg. 9

SERVIÇOS RECOMENDADOS PARA VOCÊ

Consultar dividas e pendências fiscais

Restituição do imposto de renda

💼 Obter a Carteira de Trabalho

Inscrever-se no CPF

m Consultar CPF

Obter cartão de CPF

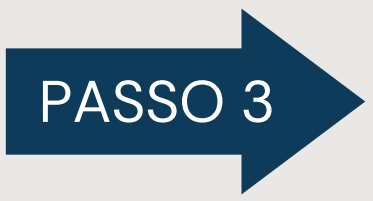

- <u>Alterar CPF, se a situação for regular</u> (correção de nome e data de nascimento)
- <u>Regularizar CPF, se a situação for suspenso</u>
- Pedido de inclusão de nome social

| <ul> <li>Etapas para a realização deste serviço</li> </ul>                                                                                                    |  |
|----------------------------------------------------------------------------------------------------|--|
| <ol> <li>Solicitar alteração ou regularização</li> <li>Solicite a alteração ou regularização do seu CPF preenchendo um dos<br/>formulários formulário eletrônicos abaixo.</li> </ol> |  |
| DOCUMENTAÇÃO                                                                                                    |  |
| <ul> <li>Documentação em comum para todos os casos</li> <li>Documento de identificação oficial com foto do interessado;</li> </ul>                                                   |  |
| Para incluir nome social     Pedido de inclusão de nome social                                                                                                    |  |
| CUSTOS                                                                                                    |  |
| Em unidades conveniadas<br>• Tarifa R\$ 7,00                                                                                                    |  |
| CANAIS DE PRESTAÇÃO                                                                                                    |  |
| Web : <u>Alterar CPF</u> , se a situação for regular                                                                                                    |  |
| Web : <u>Complementar informações no CPF</u> (e-CAC)                                                                                                    |  |
| Web : <u>Alterar endereço no CPF (</u> e-CAC)                                                                                                    |  |

#### CORREÇÃO DE NOME E DATA DE NASCIMENTO

Preencha o formulário e clique em "ENVIAR"

#### Alteração de Dados Cadastrais no CPF

Dos Crimes Contra a Fé Pública - Da Falsidade Documental - Falsidade Ideológica : omitir, em documento público ou particular, declaração que dele devia constar, ou nele inserir ou fazer inserir declaração falsa ou diversa da que devia ser escrita, com o fim de prejudicar direito, criar obrigação ou alterar a verdade sobre fato juridicamente relevante (Art. 299 do Código Penal).

| Preencha os campos abaixo pa | ara efetuar a alteração do CPF.                            |
|------------------------------|------------------------------------------------------------|
|                              |                                                            |
| II Identificação             |                                                            |
| Número no CPF:               |                                                            |
| Nome:                        |                                                            |
| Nascimento:                  | Sexo:                                                      |
| Naturalidade:                | UF: V                                                      |
| Título de Eleitor:           |                                                            |
| Nome da Mãe:                 |                                                            |
| Documento:                   | Selecione V                                                |
| 🏼 Endereço                   |                                                            |
| CEP:                         | <b>Q</b> Ao digitar o CEP alguns campos serão preenchidos. |
| Município:                   | UF:                                                        |
| Logradouro:                  | ✓                                                          |
| Número:                      | Complemento: Bairro:                                       |
| DDD:                         | Telefone:                                                  |
|                              | ENVIAR LIMPAR                                              |

#### **REGULARIZAR CPF, SE A SITUAÇÃO FOR SUSPENSO**

Preencha o formulário e clique em "ENVIAR"

#### Pedido de Regularização de CPF

Dos Crimes Contra a Fé Pública - Da Falsidade Documental - Falsidade Ideológica : omitir, em documento público ou particular, declaração que dele devia constar, ou nele inserir ou fazer inserir declaração falsa ou diversa da que devia ser escrita, com o fim de prejudicar direito, criar obrigação ou alterar a verdade sobre fato juridicamente relevante (Art. 299 do Código Penal).

A solicitação de regularização de CPF só é permitida para situação cadastral suspensa. Em caso de dúvida, verifique a situação cadastral do seu CPF através do link: Situação Cadastral

| Preencha os campos abaixo p | ara efetuar o pedido de regularização do CPF.              |
|-----------------------------|------------------------------------------------------------|
|                             |                                                            |
| II Identificação            |                                                            |
| Número no CPF:              |                                                            |
| Nome:                       |                                                            |
| Nascimento:                 | Sexo: V                                                    |
| Naturalidade:               | UF: 🗸                                                      |
| Título de Eleitor:          |                                                            |
| Nome da Mãe:                |                                                            |
| Documento:                  | Selecione 🗸                                                |
| 🖿 Endereço                  |                                                            |
| CEP:                        | <b>Q</b> Ao digitar o CEP alguns campos serão preenchidos. |
| Município:                  | UF:                                                        |
| Logradouro:                 | ✓                                                          |
| Número:                     | Complemento: Bairro:                                       |
| DDD:                        | Telefone:                                                  |
|                             | ENVIAR LIMPAR                                              |

#### PEDIDO DE INCLUSÃO DE NOME SOCIAL

Imprima o formulário e agende atendimento presencial para entregálo preenchido e assinado

| (Ane                        | xo IX da Instrução      | ANEX<br>Normativa RFE | CO III<br>3 nº 1.548, de | 13 de fevereiro d    | le 2015)              |
|-----------------------------|-------------------------|-----------------------|--------------------------|----------------------|-----------------------|
|                             | NISTÉRIO DA<br>ECONOMIA |                       |                          |                      | Receita Federal       |
| REQU                        | JERIMENTO DE I          | NCLUSÃO/EX(           | CLUSÃO DE                | NOME SOCIAL          | . NO CPF              |
|                             |                         |                       | (non                     | ne civil), portado   | or do Documento de    |
| Identificação nº            | _                       | expedido pelo         |                          | em /                 | / inscrito no         |
| Cadastro de Pesso           | as Físicas sob o nº     |                       |                          | solicita, com base   | no art. 6º do Decreto |
| nº 8 727, de 28 de          | abril de 2016:          |                       | ,                        | contentia, controuse | no un o do Decreto    |
| linclusão de seu            | nome social             |                       |                          |                      | no CPF                |
|                             | nome social,            |                       |                          |                      | , no err.             |
| ou<br>Dexclusão de seu      | nome social.            |                       |                          |                      | no CPF                |
|                             |                         |                       |                          |                      | , no err.             |
|                             |                         |                       |                          |                      |                       |
|                             |                         | Local                 | ,/                       | /                    |                       |
|                             |                         | Local o               | e data                   |                      |                       |
|                             |                         |                       |                          |                      |                       |
| -                           |                         | Assin                 | atura                    |                      |                       |
|                             |                         |                       |                          |                      |                       |
|                             |                         |                       |                          |                      |                       |
|                             |                         |                       |                          |                      |                       |
|                             |                         |                       |                          |                      |                       |
|                             |                         |                       |                          |                      |                       |
|                             |                         |                       |                          |                      |                       |
|                             |                         |                       |                          |                      |                       |
|                             |                         |                       |                          |                      |                       |
|                             |                         |                       |                          |                      |                       |
| Decreto nº 8.727 de 2<br>() | 28 de abril de 2016     |                       |                          |                      |                       |

Art. 6º A pessoa travesti ou transexual poderá requerer, a qualquer tempo, a inclusão de seu nome social em documentos oficiais e nos registros dos sistemas de informação, de cadastros, de programas, de serviços, de fichas, de formulários, de prontuários e congêneres dos órgãos e das entidades da administração pública federal direta, autárquica e fundacional. (...)

Solicite a atualização das informações no seu Cadastro de Pessoas Físicas (CPF) ou a regularização da inscrição que se encontra na situação "Suspensa".

A situação "Suspensa" significa que o cadastro está incorreto ou incompleto e não há pendência de entrega de declarações. Para resolver, atualize as suas informações pessoais no CPF.

A situação "Pendente de Regularização" significa que você deixou de entregar alguma Declaração de Imposto de Renda (DIRPF) nos últimos cinco anos. Para regularizar o CPF neste caso, basta entregar as declarações que estiverem faltando. Consulte a suas dívidas e pendências para saber quais declarações precisam ser enviadas.

Após enviar o formulário, aguarde alguns dias e verifique novamente a situação do seu CPF.

Em caso de CPF cancelado é necessário procurar atendimento presencial.

Caso não consiga enviar o formulário ou se o problema persistir, procure pelo atendimento presencial, conforme orientações a seguir.

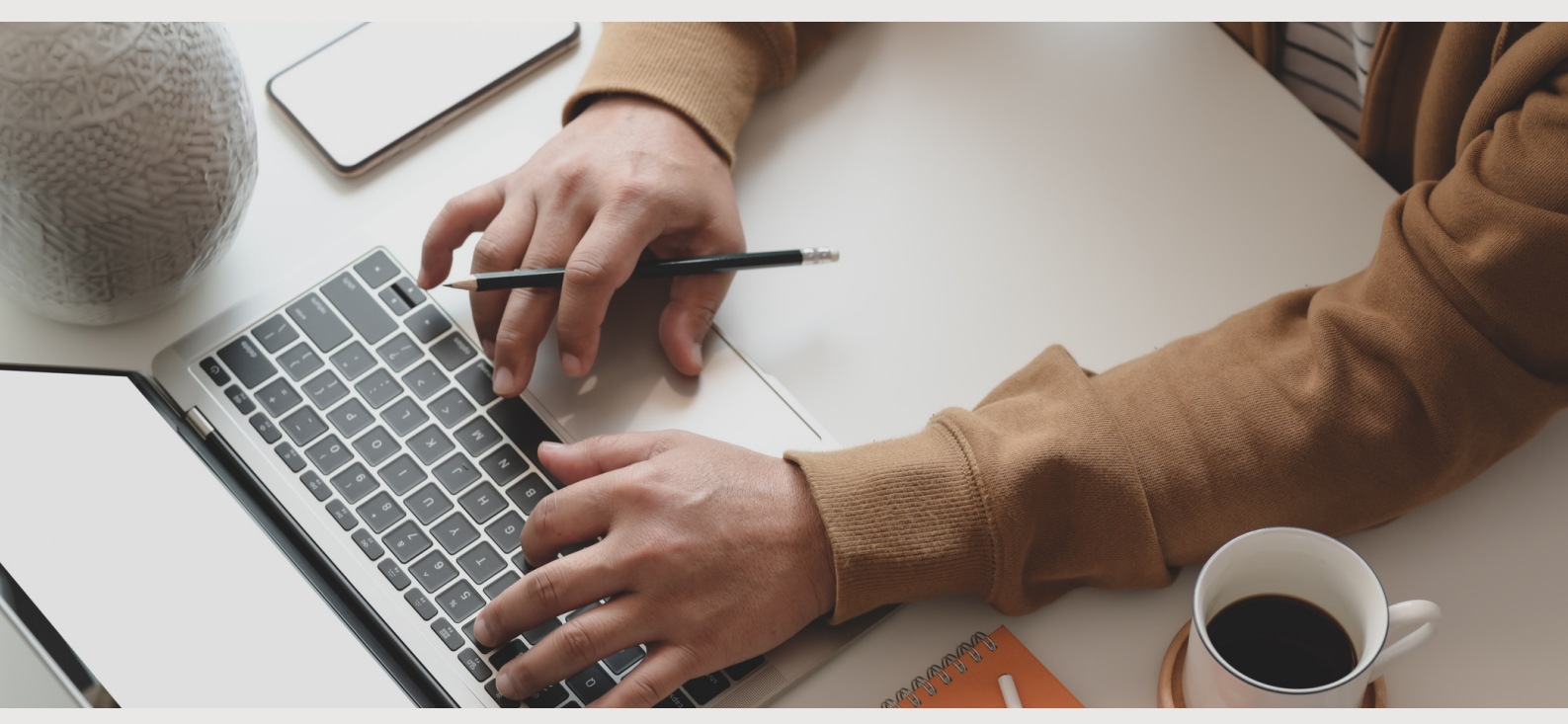

5

#### CASOS EM QUE NÃO FOR POSSÍVEL REGULARIZAR PELO SITE

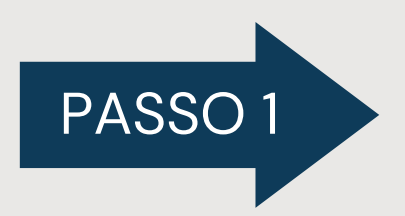

Acesse o link <u>https://www.gov.br/receitafederal/pt-</u> br/canais\_atendimento/atendimento-presencial/ e clique em "AGENDAMENTO"

#### Atendimento Presencial

Grande parte dos serviços da Receita Federal podem ser realizados sem sair de casa, diretamente no site da Receita Federal ou no Centro de Atendimento Virtual (e-CAC). Antes de fazer um agendamento ou se dirigir a uma unidade de atendimento, clique aqui e saiba como obter estes serviços.

Conheça as unidades da Receita Federal no Brasil e no exterior, e agende um horário para ser atendido presencialmente. O agendamento pode ser realizado pelo link abaixo ou pelo App Agendamento.

Somente serão prestados os serviços relacionados na Portaria RFB nº 4261, de 28 de agosto de 2020 e o agendamento é obrigatório.

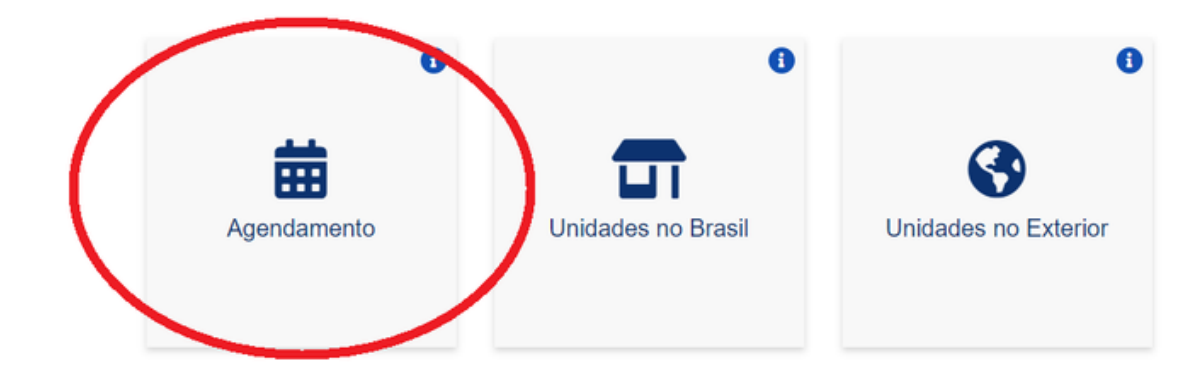

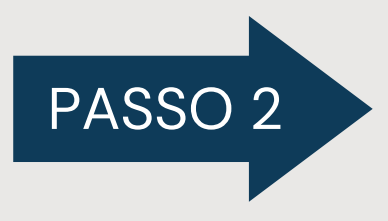

Leia as orientações, marque a opção "li e concordo" e em seguida clique em "AVANÇAR"

#### Agendamento/Cancelamento

Atenção: Cidadão com sintomas gripais não deve comparecer ao atendimento.

|     | Orie  | entações gerais                                                                                                    |
|-----|-------|----------------------------------------------------------------------------------------------------|
|     | 1.    | O representante é a pessoa que irá comparecer à unidade de atendimento da RFB. Se o próprio<br>contribuinte for comparecer à unidade, deverá preencher o campo do representante com seu<br>próprio CPF.                                                                   |
|     | 2.    | O representante deverá comparecer no dia marcado com o documento de identificação. A<br>apresentação de procuração é obrigatória quando o representante for praticar atos ou<br>administrar interesses em nome de outra pessoa que estejam protegidos pelo sigilo fiscal. |
|     | 3.    | O atendimento presencial será prestado apenas para o CPF, o CNPJ e o serviço pretendido<br>indicado no agendamento.                                                                                                    |
|     | 4.    | As Unidades de Atendimento prestam apenas parte dos serviços disponibilizados pela RFB.<br>Consulte as demais formas de atendimento no site https://www.gov.br/receitafederal/pt-<br>br/servicos.                                                                         |
|     | 5.    | No dia do atendimento, é obrigatório possuir as informações da senha (impressas, anotadas ou no aplicativo).                                                                                                    |
|     | 6.    | No caso de desistência do agendamento, o cancelamento deverá ser feito até às 21 horas do dia<br>anterior ao marcado.                                                                                                    |
| Ļ   | 7.    | Ficará proibido o agendamento por 30 dias quando o contribuinte ou o representante não<br>comparecer duas vezes nos dias e horários agendados num período de 90 dias.                                                                                                    |
| con | cordo |                                                                                                    |

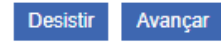

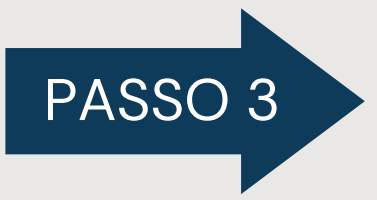

Preencha os dados solicitados, marque a opção "não sou um robô" e clique em "AVANÇAR"

#### Agendamento/Cancelamento

| III Informações para Agendamento |                                                      |
|----------------------------------|------------------------------------------------------|
|                                  | Realizar Agendamento com Captcha Sonoro              |
| CPF do<br>CPF/CNPJ<br>Data       | Representante:                                       |
|                                  | Não sou um robô<br>reCAPTCHA<br>Privacidade - Termos |
|                                  | Avançar                                              |

OBS: preencha seu CPF nos campos representante e contribuinte

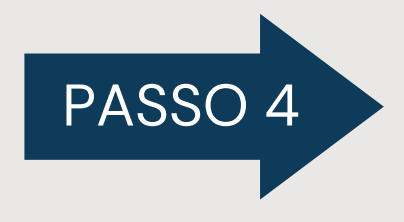

Preencha os dados solicitados, selecione a unidade e clique em "AGENDAR"

| Agendamento/Cancela                                                                    | mento                                                                                                    |
|----------------------------------------------------------------------------------------|----------------------------------------------------------------------------------------------------|
| Informações para Agendament                                                            | lo                                                                                                    |
| CPF do Titular:<br>Nome do Titular:                                                    |                                                                                                    |
| Deseja receber SMS com alerta do<br>agendamento no día anterior à data<br>selecionada? | O     Sim Não                                                                                                    |
| Celular:                                                                               |                                                                                                    |
| Telefone:                                                                              |                                                                                                    |
| UF:<br>Unidade de Atendimento:                                                         | SP   Selecione a Unidade de Atendimento                                                                                                    |
| Vottar                                                                                 | Agendar         Reimprimir Senha de Agendamento         Cancelar Agendamento                                                                                   |
| Atenção: O serviço de recebin<br>recebimento das mensagens de                          | nento de SMS é gratuito. Os clientes das operadoras de telefonia móvel celular não serão cobrados pelo<br>texto (SMS) enviadas pela Receita Federal do Brasil. |

6

#### ATUALIZAR CPF PARA RESIDENTES NO EXTERIOR

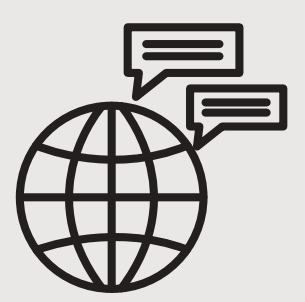

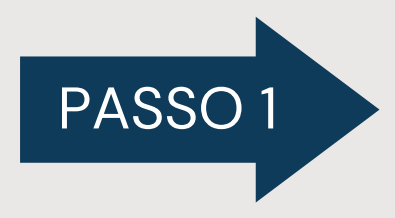

Acesse e preencha o formulário no link: <u>https://servicos.receita.fazenda.gov.br/Servicos/CP</u> <u>F/cpfEstrangeiro/Fcpf.asp</u>

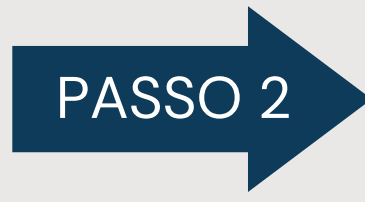

Imprima o formulário preenchido utilizando o botão "IMPRIMIR"

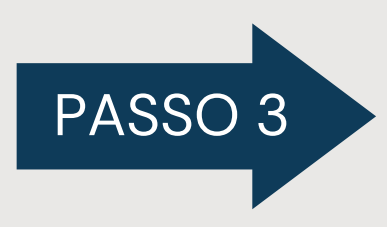

Entregue-o em uma representação diplomática brasileira em até 15 dias, juntamente com os documentos listados no quadro documentação

### **CONTATO POR E-MAIL**

Se o serviço de regularização de CPF gerou um protocolo de atendimento, você precisa apresentar seus documentos à Receita Federal. Para finalizar o serviço, envie o protocolo do serviço e os documentos solicitados para o endereço de e-mail que corresponde ao estado em que você vive.

| 1ª Região Fiscal (DF, GO, MT, MS e TO)     | atendimentorfb.01@rfb.gov.br |
|--------------------------------------------|------------------------------|
| 2ª Região Fiscal (AC, AM, AP, PA, RO e RR) | atendimentorfb.02@rfb.gov.br |
| 3ª Região Fiscal (CE, MA e PI)             | atendimentorfb.03@rfb.gov.br |
| 4ª Região Fiscal (AL, PB, PE e RN)         | atendimentorfb.04@rfb.gov.br |
| 5ª Região Fiscal (BA e SE)                 | atendimentorfb.05@rfb.gov.br |
| 6ª Região Fiscal (MG)                      | atendimentorfb.06@rfb.gov.br |
| 7ª Região Fiscal (ES e RJ)                 | atendimentorfb.07@rfb.gov.br |
| 8ª Região Fiscal (SP)                      | atendimentorfb.08@rfb.gov.br |
| 9ª Região Fiscal (PR e SC)                 | atendimentorfb.09@rfb.gov.br |
| 10ª Região Fiscal (RS)                     | atendimentorfb.10@rfb.gov.br |

## **OUTRAS INFORMAÇÕES**

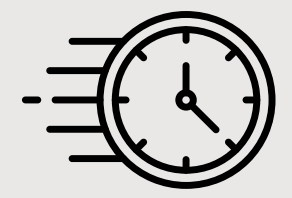

#### Quanto tempo leva?

Em média 1 dia(s) útil(eis) é o tempo estimado para a prestação deste serviço.

**Informações adicionais ao tempo estimado:** o tempo para o atendimento de serviços por e-mail pode variar de acordo com a demanda.

#### Este serviço é gratuito para o cidadão.

Para demais dúvidas, entre em contato através do FALE CONOSCO <u>https://www.gov.br/receitafederal/pt-br/canais\_atendimento/fale-</u> <u>conosco</u>

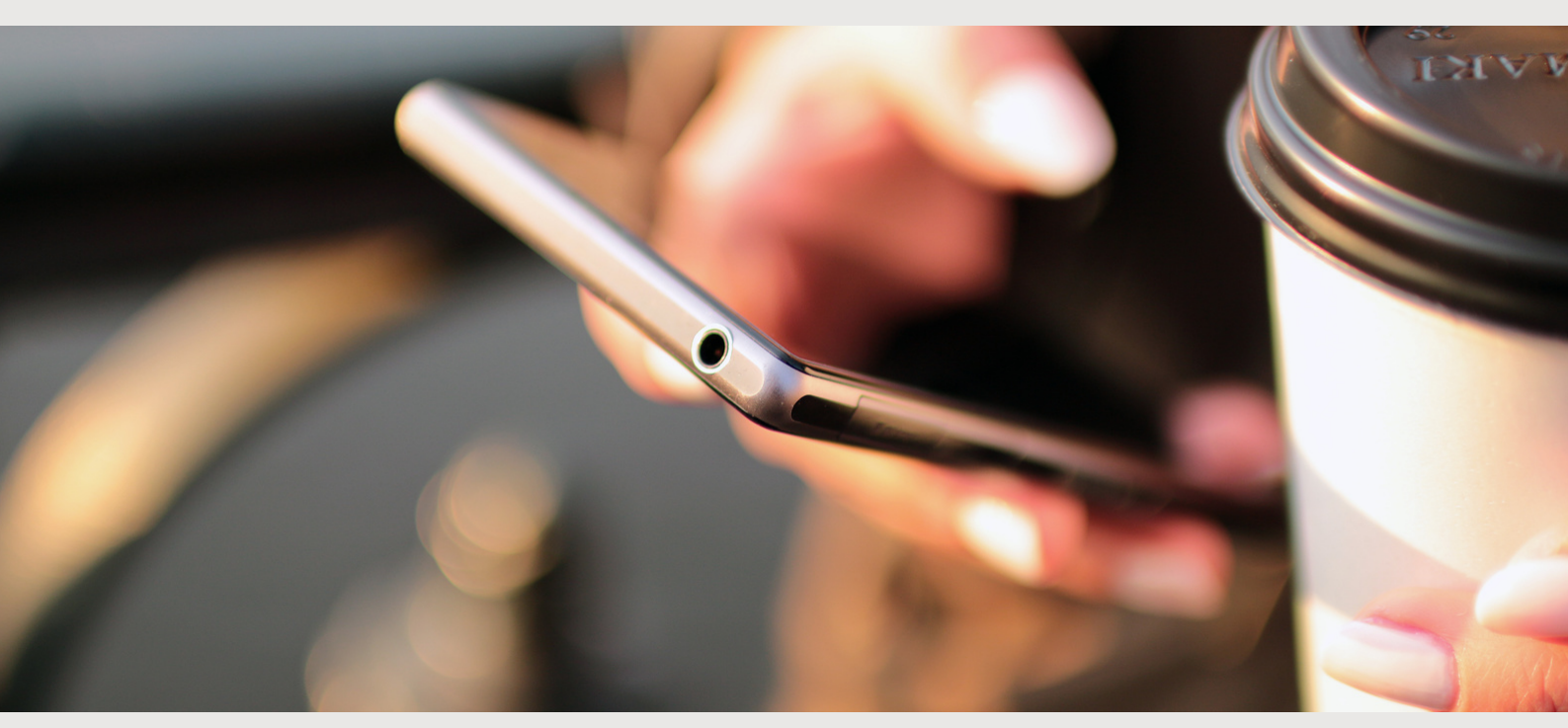